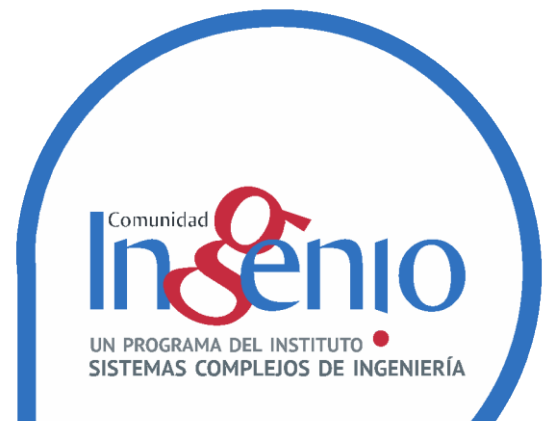

## Tutorial: Uso de Solver en hojas de calculo de Google para PPL

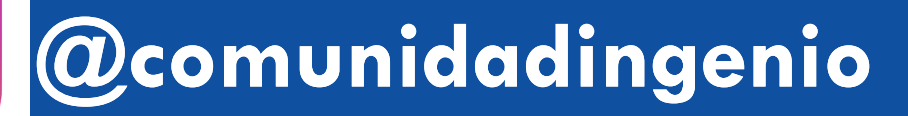

/comunidadingenio.cl/

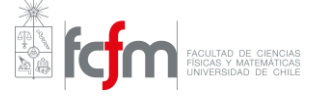

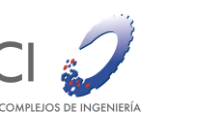

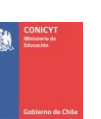

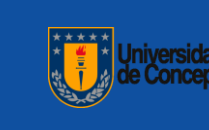

#### Abre la hoja de calculo de Google que contiene el PPL

Ejemplo PPL en Excel h 🗠

|    | Archiv         | o Editar Ver        | Insertar      | Formato | Datos Herr | amientas     | Complementos Ayud                             | а |   |
|----|----------------|---------------------|---------------|---------|------------|--------------|-----------------------------------------------|---|---|
| e  | <b>₽ 7</b> - 1 | 100% 👻 💿 So         | olo lectura 🚽 | 2       |            |              |                                               |   |   |
| fx |                |                     |               |         |            |              |                                               |   |   |
|    | А              | В                   | С             | D       | E          | F            | G                                             | Н | I |
| 1  |                |                     |               |         |            |              |                                               |   |   |
| 2  |                | Ejemplo             | Program       | mación  | PPL en l   | Excel        |                                               |   |   |
| 3  |                |                     | -             |         |            |              |                                               |   |   |
| 4  |                | Funcion<br>objetivo | 0             |         |            |              |                                               |   |   |
| 5  |                |                     |               |         |            |              |                                               |   |   |
| 6  |                | Mariahlan da        | Х             | Y       |            |              |                                               |   |   |
| 7  |                | Variables de        | 10            | 8       | Parametros | de la funció | ón objetivo                                   |   |   |
| 8  |                | Decision.           | 0             | 0       |            |              |                                               |   |   |
| 9  |                |                     |               |         |            |              |                                               |   |   |
| 10 |                | Restricciones:      |               |         |            |              | Valor parte izquierda<br>de las restricciones |   |   |
| 11 |                | Restricción 1:      | 30            | 20      | <=         | 120          | 0                                             |   |   |
| 12 |                | Restricción 2:      | 2             | 2       | <=         | 9            | 0                                             |   |   |
| 13 |                | Restricción 3:      | 4             | 6       | <=         | 24           | 0                                             |   |   |
| 14 |                |                     |               |         |            |              |                                               |   |   |

#### Crea una copia editable del documento

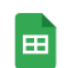

#### Ejemplo PPL en Excel 🔅 🚓 📀

Archivo Editar Ver Insertar Formato Datos Herramientas Complementos Ayuda

| Ð      | Compartir                       |              |             |                                               |   |                               |
|--------|---------------------------------|--------------|-------------|-----------------------------------------------|---|-------------------------------|
| fx     |                                 |              |             |                                               |   | Copiar documento ×            |
|        | Nuevo                           | E            | F           | G                                             | н |                               |
| 1      | Abrir Ctrl+(                    | 0            |             |                                               |   | Nombre                        |
| 2      | Importar                        | PPL en E     | xcel        |                                               |   | Copia de Ejemplo PPL en Excel |
| 4      | Hacer una copia                 |              |             |                                               |   | Carpeta                       |
| 5      | Correo electrónico              | > -          |             |                                               |   | Mi unidad                     |
| 7      | Descargar                       | Parametros d | le la funci | ón objetivo                                   |   |                               |
| 8<br>9 | Historial de versiones          | ▶ <b>_</b>   |             |                                               |   | Cancelar                      |
| 10     | Cambiar nombre                  |              |             | Valor parte izquierda<br>de las restricciones |   |                               |
| 11     |                                 | <=           | 120         | 0                                             |   | -                             |
| 12     | ➡ Mover                         | <=           | 9           | 0                                             |   |                               |
| 13     | 🔉 Añadir acceso directo a Drive | <=           | 24          | 0                                             |   | Dequiere inicier en un        |
| 14     |                                 |              |             |                                               |   | Requiere iniciar en ur        |
| 15     | Mover a la papelera             |              |             |                                               |   | cuenta google                 |
| 40     |                                 |              |             |                                               |   |                               |

#### Hace click en **Descargar complementos**

|    | Copia   | de Ejemplo      | o PPL en E | Excel 🕁                         | ▶ ⊘                       |           |              |            |                    |          |                   |                                    |
|----|---------|-----------------|------------|---------------------------------|---------------------------|-----------|--------------|------------|--------------------|----------|-------------------|------------------------------------|
|    | Archivo | Editar Ver      | Insertar   | Formato D                       | atos Heri                 | ramientas | Complementos | Ayuda      | <u>Última modi</u> | ficación | <u>hace 1 min</u> | <u>uto</u>                         |
| ۱¢ |         | <b>P</b> 100% - | \$ %       | .0 <sub>↓</sub> .0 <u>0</u> 123 | <ul> <li>Prede</li> </ul> | termi 🔻   | Complement   | ntos del d | ocumento           | 23 ·     | ≣・⊥               | $ = \left  \frac{1}{1} \right  = $ |
| fx |         |                 |            |                                 |                           |           |              |            |                    |          |                   |                                    |
|    | А       | В               | С          | D                               | Е                         | F         | Descargar o  | complem    | entos              | 1        | J                 | К                                  |
| 1  |         |                 |            |                                 |                           |           | Gestionar c  | ompleme    | entos              |          |                   |                                    |

#### Buscar el complemento **OpenSolver** e instálalo

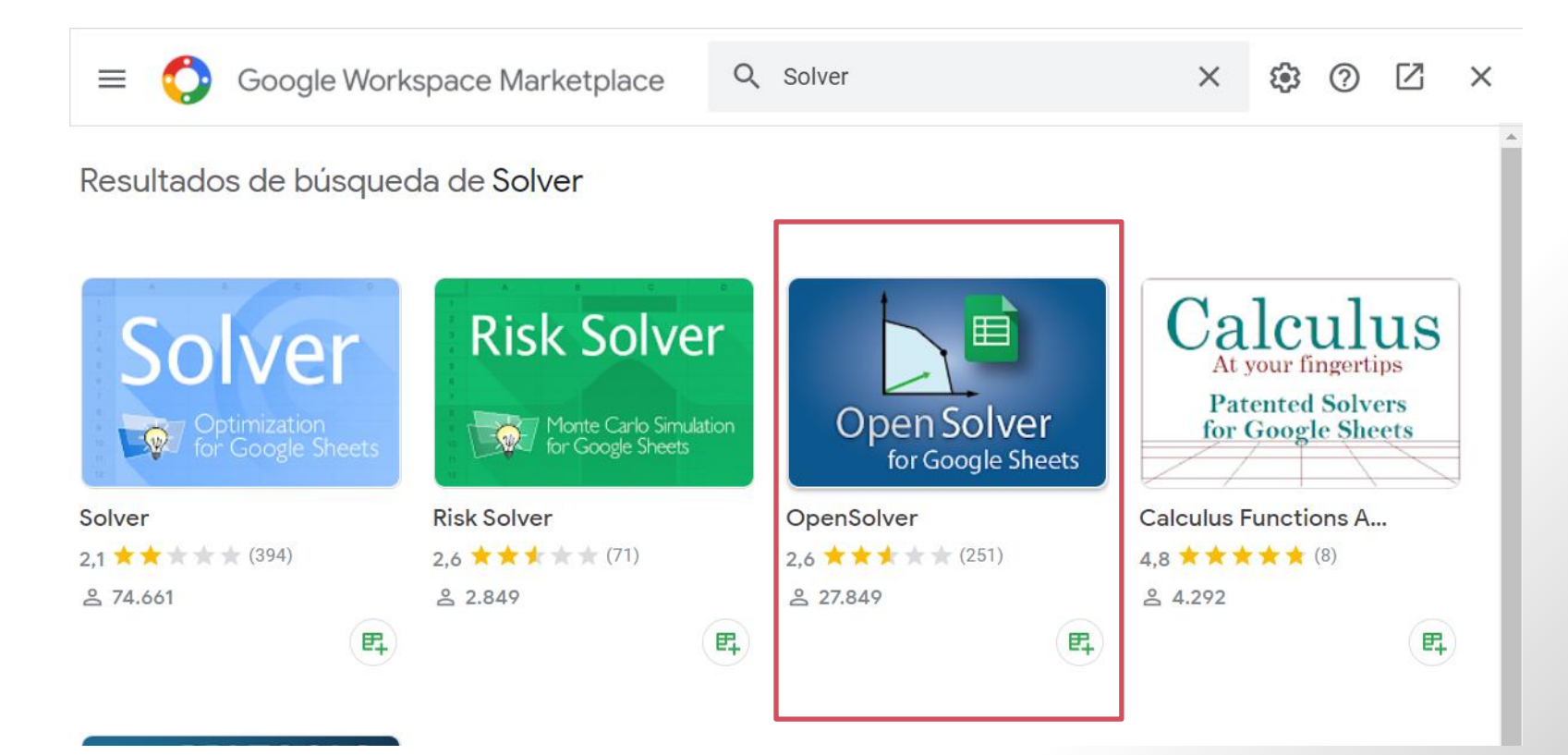

Requiere autorización de acceso a su cuenta google

## Luego de otorgar los permisos correspondientes el complemento quedará instalado

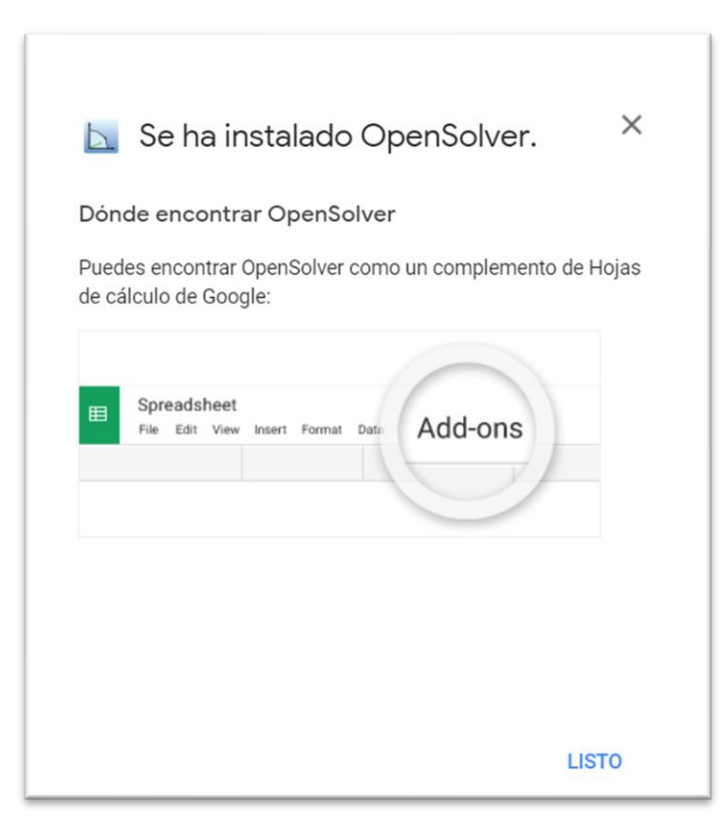

Les tiene que aparecer este mensaje

# Ahora pueden utilizar el solver haciendo click en **Open sidebar**

|    | Copia   | de Ejemplo          | PPL en E | Excel 🕁                        | ▶ ⊘        |              |                                    |                                    |           |    |
|----|---------|---------------------|----------|--------------------------------|------------|--------------|------------------------------------|------------------------------------|-----------|----|
|    | Archivo | Editar Ver          | Insertar | Formato [                      | Datos Herr | amientas     | Complementos Ayuda <u>Última m</u> | nodificación hace 11 minutos       |           |    |
| 5  | ~ 8     | ₽ 100% -            | \$%      | .0 <sub>↓</sub> .0 <u>0</u> 12 | 3▼ Predet  | ermi 🔻       | Complementos del documento         | ○ == · = · + · · · · · · · · · · · | 1 III 🕈 🗸 | Σ- |
| fx |         |                     |          |                                |            |              |                                    |                                    |           |    |
|    | А       | В                   | С        | D                              | E          | F            | OpenSolver                         | Dpen sidebar                       | М         | Ν  |
| 1  |         |                     |          |                                |            |              | _                                  |                                    |           |    |
| 2  |         | Ejemplo             | Prograi  | mación                         | PPL en l   | Excel        | Descargar complementos             | Import previous model              |           |    |
| 3  |         |                     |          |                                |            |              | Gestionar complementos             | Show previous model data           |           |    |
| 4  |         | Funcion<br>objetivo | 0        |                                |            |              |                                    |                                    |           |    |
| 5  |         |                     |          |                                |            |              |                                    | View changelog                     |           |    |
| 6  |         | Variables de        | Х        | Y                              |            |              |                                    |                                    |           |    |
| 7  |         | Decision:           | 10       | 8                              | Parametros | de la funció | ón objetivo                        | Ayuda                              |           |    |
| 8  |         |                     | 0        | 0                              |            |              |                                    |                                    |           |    |
| 9  |         |                     |          |                                |            |              | Valan nanta izmuianda              |                                    |           |    |
| 10 |         | Restricciones:      |          |                                |            |              | de las restricciones               |                                    |           |    |
| 11 |         | Restricción 1:      | 30       | 20                             | <=         | 120          | 0                                  |                                    |           |    |
| 12 |         | Restricción 2:      | 2        | 2                              | <=         | 9            | 0                                  |                                    |           |    |
| 13 |         | Restricción 3:      | 4        | 6                              | <=         | 24           | 0                                  |                                    |           |    |
| 14 |         |                     |          |                                |            |              |                                    |                                    |           |    |
| 15 |         |                     |          |                                |            |              |                                    |                                    |           |    |

#### Aparecerá como una barra de herramientas similar a al solver de Excel

|   |   |                 |          |        |            |              |                                               |           | Sheet: Hoja1                                                   | \$                | Current She |
|---|---|-----------------|----------|--------|------------|--------------|-----------------------------------------------|-----------|----------------------------------------------------------------|-------------------|-------------|
| 4 | А | В               | С        | D      | E          | F            | G                                             | н         |                                                                |                   |             |
| _ |   | <u> </u>        |          |        |            |              |                                               |           | Objective Cell:                                                |                   |             |
|   |   | Ejemplo I       | Program  | mación | PPL en l   | Excel        |                                               |           | objective dell.                                                | 1 h               | date Clea   |
|   |   |                 |          |        |            |              |                                               |           |                                                                | 9                 | Juate Clea  |
|   |   | Funcion         | <u>,</u> |        |            |              |                                               |           | Objective Sense:                                               | :                 |             |
|   |   | objetivo        | 0        |        |            |              |                                               |           | <ul> <li>minimise</li> </ul>                                   | 🔿 tar             | get value:  |
|   |   |                 |          |        |            |              |                                               |           | <ul> <li>maximise</li> </ul>                                   | 0                 |             |
|   |   | ) (anialalaa da | x        | Y      |            |              |                                               |           |                                                                |                   |             |
|   |   | Variables de    | 10       | 8      | Parametros | s de la func | ión objetivo                                  |           |                                                                |                   |             |
|   |   | Decision        | 0        | 0      |            |              |                                               |           | Variable Cells:                                                |                   |             |
|   |   |                 |          |        |            |              |                                               |           |                                                                |                   | Add         |
|   |   | Restricciones:  |          |        |            |              | Valor parte izquierda<br>de las restricciones |           |                                                                |                   | Update      |
|   |   | Restricción 1:  | 30       | 20     | <=         | 120          | 0                                             |           |                                                                |                   |             |
|   |   | Restricción 2:  | 2        | 2      | <=         | 9            | 0                                             |           |                                                                | •                 | Delete      |
|   |   | Restricción 3:  | 4        | 6      | <=         | 24           | 0                                             |           |                                                                | d variables i     | non-negativ |
|   |   |                 |          |        |            |              |                                               |           |                                                                | a vanabioo i      | ion nogativ |
|   |   |                 |          |        |            |              |                                               |           | Constraints:                                                   |                   |             |
|   |   |                 |          |        |            |              |                                               |           | <add constra<="" new="" td=""><td>aint&gt;</td><td></td></add> | aint>             |             |
|   |   |                 |          |        |            |              |                                               |           |                                                                |                   |             |
|   |   |                 |          |        |            |              |                                               |           |                                                                |                   |             |
| _ |   |                 |          |        |            |              |                                               |           |                                                                |                   |             |
|   |   |                 |          |        |            |              |                                               |           |                                                                |                   |             |
| - |   |                 |          |        |            |              |                                               |           |                                                                |                   |             |
| - |   |                 |          |        |            |              |                                               | -         |                                                                |                   |             |
|   |   |                 |          |        |            |              |                                               | · · · · · | Selected Constra                                               | aint <sup>.</sup> |             |

### Si OpenSolver presenta problemas para iniciar, tienen que cambiar los permisos de edición del documento

Hacen click en el boton Compartir

|    | Copia<br>Archivo | a <b>de Ejempl</b> o<br>Editar Ver | OPPL en I<br>Insertar | Excel ☆<br>Formato         | r 🗊 ⊘<br>Datos Herr | amientas       | Complementos Ayud                             | a <u>La últir</u> | na modifica   | ción se reali: | <u>zó hace 2 m</u> | inutos. |         |     | ~~ [ |   | â Coi | mpartir | 0                    |
|----|------------------|------------------------------------|-----------------------|----------------------------|---------------------|----------------|-----------------------------------------------|-------------------|---------------|----------------|--------------------|---------|---------|-----|------|---|-------|---------|----------------------|
| 5  | ~ •              | <b>P</b> 100%                      | \$ %                  | .0 <u>,</u> .0 <u>0</u> 12 | 23 ▼ Prede          | termi 🔻        | 11 - B I S                                    | <u>A</u> è.       | <b>H</b> 53 - | ≣ - ⊥          | . <b>.</b>  ⊹ . ₿  | × ⇔ β   | E III 🔻 | -Σ- |      |   |       | ^       | 31                   |
| .1 | ÷ .              | fx                                 |                       |                            |                     |                |                                               |                   |               |                |                    |         |         |     |      |   |       |         |                      |
|    | A                | В                                  | С                     | D                          | E                   | F              | G                                             | Н                 | I             | J              | K                  | L       | М       | N   | 0    | Р | Q     | R       |                      |
| 1  |                  |                                    |                       |                            |                     |                |                                               |                   |               |                |                    |         |         |     |      |   |       |         |                      |
| 2  |                  | Ejemplo                            | Progra                | mación                     | PPL en              | Excel          |                                               |                   |               |                |                    |         |         |     |      |   |       |         |                      |
| 3  |                  |                                    | Ū                     |                            |                     |                |                                               |                   |               |                |                    |         |         |     |      |   |       |         | <ul> <li></li> </ul> |
| 4  |                  | Funcion<br>objetivo                | 0                     |                            |                     |                |                                               |                   |               |                |                    |         |         |     |      |   |       |         |                      |
| 5  |                  |                                    |                       |                            |                     |                |                                               |                   |               |                |                    |         |         |     |      |   |       |         |                      |
| 6  |                  | Variahlas da                       | Х                     | Y                          |                     |                |                                               |                   |               |                |                    |         |         |     |      |   |       |         | +                    |
| 7  |                  | Decision:                          | 10                    | 8                          | Parametro           | s de la funció | on objetivo                                   |                   |               |                |                    |         |         |     |      |   |       |         |                      |
| 8  |                  |                                    | 0                     | 0                          |                     |                |                                               |                   |               |                |                    |         |         |     |      |   |       |         |                      |
| 9  |                  |                                    |                       |                            |                     |                |                                               |                   |               |                |                    |         |         |     |      |   |       |         |                      |
| 10 |                  | Restricciones:                     |                       |                            |                     |                | Valor parte izquierda<br>de las restricciones |                   |               |                |                    |         |         |     |      |   |       |         |                      |
| 11 |                  | Restricción 1:                     | 30                    | 20                         | <=                  | 120            | 0                                             |                   |               |                |                    |         |         |     |      |   |       |         |                      |
| 12 |                  | Restricción 2:                     | 2                     | 2                          | <=                  | 9              | 0                                             |                   |               |                |                    |         |         |     |      |   |       |         |                      |
| 13 |                  | Restricción 3:                     | 4                     | 6                          | <=                  | 24             | 0                                             |                   |               |                |                    |         |         |     |      |   |       |         |                      |
| 14 |                  |                                    |                       |                            |                     |                |                                               |                   |               |                |                    |         |         |     |      |   |       |         |                      |
| 15 |                  |                                    |                       |                            |                     |                |                                               |                   |               |                |                    |         |         |     |      |   |       |         |                      |

Les aparecerá una ventana de dialogo que configura la visibilidad del documento para ser compartido

| Obtener vínculo                                                               |                |
|-------------------------------------------------------------------------------|----------------|
| Restringido Solo las personas que agregues pueden acceder con este<br>vínculo | Copiar vínculo |
| Cambiar a cualquier persona que tenga el vínculo                              |                |

Hacen click en "Cambiar a cualquier persona que tenga el vinculo"

## Seleccionen que cualquier persona que tenga el vinculo sea editor

| Obtener vínculo                                                                                                    | (i)                        |
|----------------------------------------------------------------------------------------------------|----------------------------|
| https://drive.google.com/file/d/1tLdufGHpC0W2-AwhPjtVxjYx_9SF0M Co                                                                              | opiar vínculo              |
| <ul> <li>Cualquier persona que tenga el vínculo </li> <li>Cualquier usuario de Internet que tenga el vínculo puede ver los elementos</li> </ul> | Lector 👻                   |
|                                                                                                    | <ul> <li>Lector</li> </ul> |
| <ul> <li>Los lectores de este archivo pueden ver los comentarios y las sugere</li> </ul>                                                        | Comentarista               |
| Enviar comentarios a Google                                                                                                    | Editor                     |
|                                                                                                    |                            |

#### Y aprietan el botón "Listo"

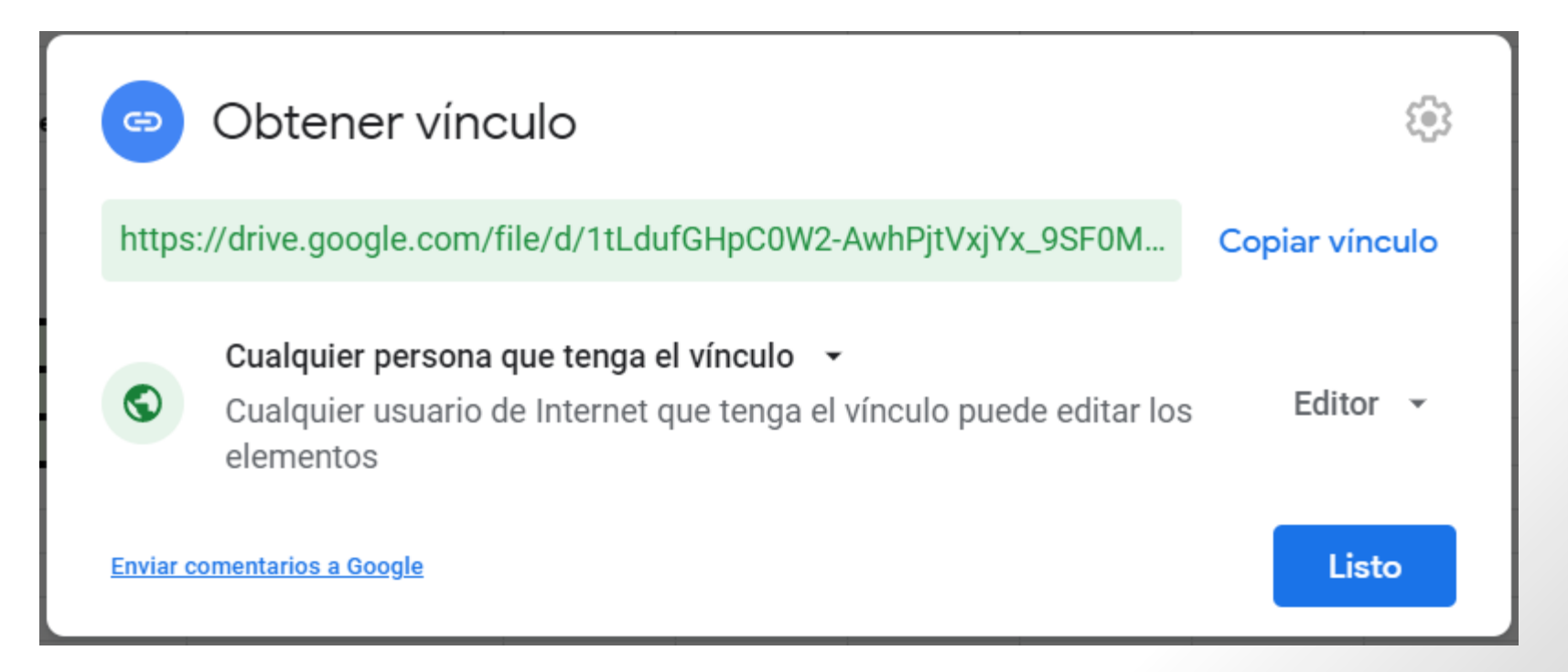

## Ahora el complemento OpenSolver debiese funcionar sin problemas

#### Con esto termina el tutorial.

### A partir de este punto el problema de optimización se define de manera similar al caso visto en clases usando Excel

#### Mucho éxito programando tus PPL

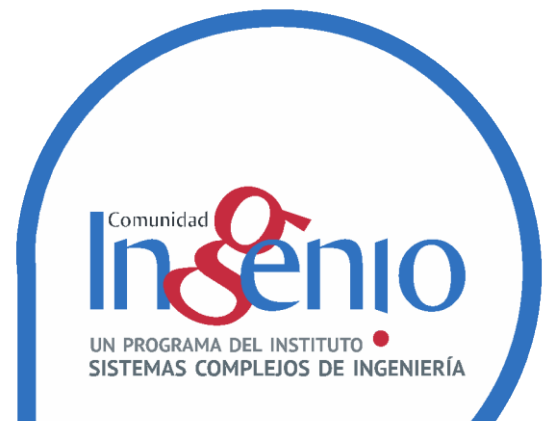

## Tutorial: Uso de Solver en hojas de calculo de Google para PPL

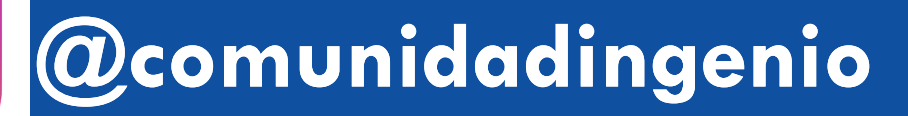

/comunidadingenio.cl/

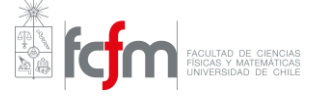

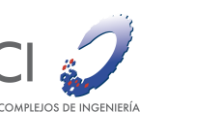

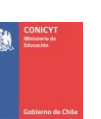

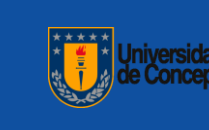